# **Universal Mode Setting**

| Air Live<br>OvisLink Corp                                 | WLAN AC                    | P/IP Reboot Other |
|-----------------------------------------------------------|----------------------------|-------------------|
|                                                           | WDS Repeater Mod           | e Settings        |
| This page is used to<br>setup different<br>wireless mode. | Alias Name:                | Wireless_AP       |
|                                                           | 🗖 Disable Wireless LAN II  | nterface          |
|                                                           | Band:                      | 2.4 GHz (B+G) 💌   |
|                                                           | SSID:                      | airlive           |
|                                                           | Channel Number:            | 13 💌              |
|                                                           | Wireless Client Isolation: | Disabled 💌        |
|                                                           | 802.1d Spanning Tree:      | Disabled 💌        |
|                                                           | Security:                  | Setup             |
|                                                           | WDS Security:              | Setup             |
|                                                           | Advanced Settings:         | Setup             |
|                                                           | Access Control:            | Setup             |
|                                                           | Apply Changes Rese         | et                |

| You can set the alias name for this device. limited not exceed 32 characters.      |  |
|------------------------------------------------------------------------------------|--|
| Check the box to disable the Wireless LAN Interface, by so doing, you won't be     |  |
| able to make wireless connection with this Access Point in the network you are     |  |
| located. In other words, this device will not be visible by any wireless station.  |  |
| You can choose one mode of the following you need.                                 |  |
|                                                                                    |  |
|                                                                                    |  |
|                                                                                    |  |
| is 2.4GHz (B+G) mode.                                                              |  |
| The SSID differentiates one WLAN from another; therefore, all access points and    |  |
| all devices attempting to connect to a specific WLAN must use the same SSID. It is |  |
| case-sensitive and must not exceed 32 characters. A device will not be permitted   |  |
| to join the BSS unless it can provide the unique SSID. An SSID is also referred    |  |
| as a network name because essentially it is a name that identifies a wireless      |  |
| network                                                                            |  |
| The number of channels supported depends on the region of this Access Point. All   |  |
| stations communicating with the Access Point must use the same channel.            |  |
| When in Universal mode, you have to enter the ESSID of other's                     |  |
| AP/Router that device want to connect.                                             |  |
| The device SSID and the SSID of extended interface can be the same or different.   |  |
|                                                                                    |  |

|                 | When you are using the universal mode, please make sure the remote           |  |
|-----------------|------------------------------------------------------------------------------|--|
|                 | AP/Router WDS function is turned off.                                        |  |
| Site Survey     | Please refer the Bridge mode settings $\rightarrow$ Site Survey for details. |  |
| Security        | Please refer the AP mode settings $\rightarrow$ Security for details,        |  |
|                 | This setting used Wireless client or remote AP to link this device.          |  |
| Advance Setting | Please refer the AP mode settings $\rightarrow$ Advance Setting for details. |  |
| Access Control  | Please refer the AP mode setting $\rightarrow$ Access Control for details.   |  |

# WISP (Client Router) Mode Setting

| <b>Air</b> Live                                          | WLAN .               | WLAN Access Point   |             |
|----------------------------------------------------------|----------------------|---------------------|-------------|
| OvisLink Corp.                                           | Mode Status          | TCP/IP Reboot Other |             |
|                                                          | WISP Mode Sett       | ings                |             |
| This page is used to<br>setup different<br>wireless mode | Alias Name:          | Wireless_AP         |             |
| wireless mode.                                           | 🗖 Disable Wireless L | AN Interface        |             |
|                                                          | Band:                | 2.4 GHz (B+G) 💌     |             |
|                                                          | SSID:                | airlive             | Site Survey |
|                                                          | Clone MAC Address:   | 00000000000         |             |
|                                                          | Security:            | Setup               |             |
|                                                          | Advanced Settings:   | Setup               |             |
|                                                          | Wan Port:            | Setup               |             |
|                                                          | Virtual Server:      | Setup               |             |
|                                                          | Special Application: | Setup               |             |
|                                                          | DMZ:                 | Setup               |             |
|                                                          | Remote Management:   | Setup               |             |
|                                                          | Apply Changes        | Reset               |             |

| Alias Name        | You can set the alias name for this device. limited not exceed 32                 |  |  |
|-------------------|-----------------------------------------------------------------------------------|--|--|
|                   | characters                                                                        |  |  |
| Disable Wireless  | Check the box to disable the Wireless LAN Interface, by so doing, you won't be    |  |  |
| LAN Interface     | able to make wireless connection with this Access Point in the network you are    |  |  |
|                   | located. In other words, this device will not be visible by any wireless station. |  |  |
| Band              | You can choose one mode of the following you need.                                |  |  |
|                   |                                                                                   |  |  |
|                   |                                                                                   |  |  |
|                   | ● 2.4GHz (B+G): 802.11b supported rate and 802.11g supported rate. The            |  |  |
|                   | default is 2.4GHz <b>(B+G)</b> mode.                                              |  |  |
| SSID              | The SSID differentiates one WLAN from another; therefore, all access points       |  |  |
|                   | all devices attempting to connect to a specific WLAN must use the same SSID. Ir   |  |  |
|                   | WISP mode, you have to enter the WISP Outdoor AP                                  |  |  |
|                   | SSID manually or click the "site survey" button to connect and get                |  |  |
|                   | SSID automatically.                                                               |  |  |
| Site Survey       | Please refer the Client mode settings $\rightarrow$ Site Survey for details.      |  |  |
| MAC Clone Address | Enter the MAC Address of Single Ethernet Client.                                  |  |  |
| Security          | Please refer the AP mode settings $\rightarrow$ Security Survey for details.      |  |  |
|                   | Not supported with RADIUS 802.1x authentication.                                  |  |  |

| Advance Setting     | Please refer the AP mode settings→ Advance Setting for details.                                                                                                    |  |  |
|---------------------|----------------------------------------------------------------------------------------------------|--|--|
| WAN port            | WAN Port Configuration                                                                                                    |  |  |
|                     | WAN Access Type:       DHCP Client I         Image: Construction of the second structure       Image: Constructure         Image: Constructure       Image: Constructure         Image: Constructure       Image: |  |  |
|                     |                                                                                                    |  |  |
|                     | PPTP, and L2TP for WAN access Type : Static IP, DHCP Client, PPPOE,                                                                                                    |  |  |
| Virtual Server      | Virtual Servers         Servers:         Local IP Address:         Port Range:         Description:         Current Virtual Servers         Local IP Address:         Port Range:         Description:         Servers:         Local IP Address:         Port Range:         Description:         Save         Reset         Current Virtual Servers         Address         Delete Selected         Delete Selected         Delete                                                                                                    |  |  |
| Special Application | Special Applications         Name       Incoming<br>Type       Incoming Start       Incoming End<br>Port       Trigger Trigger Start       Trigger End<br>Port       Enable         Quick Time 4       BOTH *       6970       6999       BOTH *       554       554       F         Quick Time 4       BOTH *       51200       51201       BOTH *       554       554       F         Dialpad       BOTH *       51200       51201       BOTH *       7175       7175       F         Pattalk       BOTH *       2090       2091       BOTH *       8200       8700       F         Battle.net       UDP *       6112       6119       TCP *       6112       6112       F         TCP *       0       0       TCP *       0       0       T         TCP *       0       0       TCP *       0       0       T         TCP *       0       0       TCP *       0       0       T         TOP *       0       0       TCP *       0       0       T         TOP *       0       0       TCP *       0       0       T                                                                                                    |  |  |

|                   | Audio/Video application, Dialpad internet phone service. or define the special |                                                                                      |  |
|-------------------|--------------------------------------------------------------------------------|--------------------------------------------------------------------------------------|--|
|                   | application manually, select the incoming type (TCP/UDP) Incoming start ~ End  |                                                                                      |  |
|                   | port ,Trigger S                                                                | Start ~ End port. Select the Trigger Type.                                           |  |
| DMZ               |                                                                                |                                                                                      |  |
|                   |                                                                                | DMZ Host IP Address:                                                                 |  |
|                   |                                                                                | Save Reset                                                                           |  |
|                   | Enable DMZ and enter the DMZ Host IP address.                                  |                                                                                      |  |
| Remote Management | Remote Management                                                              |                                                                                      |  |
|                   | Port N                                                                         | <ul> <li>Enable Web Server Access via WAN</li> <li>80</li> <li>Save Reset</li> </ul> |  |
|                   | Enable the function that setting configuration from Internet.                  |                                                                                      |  |

# WISP + Universal Mode Setting

| Air Live                             | WLAN AC                     | WLAN Access Point        |             |
|--------------------------------------|-----------------------------|--------------------------|-------------|
| OvisLink Corp.                       | Mode   Status   TCF         | P/IP   Reboot   Other    |             |
|                                      | WISP + Universal Re         | epeater Mode Settings    |             |
| This page is used to setup different | Alias Name                  | Wireless AD              |             |
| wireless mode.                       | Anas Name.                  | wireless_AF              |             |
|                                      | Band:                       |                          |             |
|                                      | Dana.                       |                          | Rite Sumiou |
|                                      | 55ID:                       | Jairlive                 | Site Survey |
|                                      | SSID of Extended Interface: |                          |             |
|                                      | Clone MAC Address:          | 0000000000               |             |
|                                      | Enable Encryption On:       | Both WAN and WLAN side 💌 |             |
|                                      | Security:                   | Setup                    |             |
|                                      | Advanced Settings:          | Setup                    |             |
|                                      | Wan Port:                   | Setup                    |             |
|                                      | Virtual Server:             | Setup                    |             |
|                                      | Special Application:        | Setup                    |             |
|                                      | DMZ.                        | Setun                    |             |
|                                      |                             | Cotup                    |             |
|                                      | Remote Management:          | Setup                    |             |

| Alias Name        | You can set the alias name for this device. limited not exceed 32                 |  |  |
|-------------------|-----------------------------------------------------------------------------------|--|--|
|                   | characters                                                                        |  |  |
| Disable Wireless  | Check the box to disable the Wireless LAN Interface, by so doing, you won't be    |  |  |
| LAN Interface     | able to make wireless connection with this Access Point in the network you are    |  |  |
|                   | located. In other words, this device will not be visible by any wireless station. |  |  |
| Band              | You can choose one mode of the following you need.                                |  |  |
|                   | ⊙ 2.4GHz (B): 802.11b supported rate only.                                        |  |  |
|                   |                                                                                   |  |  |
|                   | ● 2.4GHz (B+G): 802.11b supported rate and 802.11g supported rate. The            |  |  |
|                   | default is 2.4GHz (B+G) mode.                                                     |  |  |
| SSID              | The SSID differentiates one WLAN from another; therefore, all access points a     |  |  |
|                   | all devices attempting to connect to a specific WLAN must use the same SSID. I    |  |  |
|                   | WISP mode, you have to enter the WISP Outdoor AP                                  |  |  |
|                   | SSID manually or click the "site survey" button to connect and get                |  |  |
|                   | SSID automatically.                                                               |  |  |
| Site Survey       | Please refer the Client mode settings $\rightarrow$ Site Survey for details.      |  |  |
| SSID of extended  | Please refer the Universal mode settings $\rightarrow$ SSID of extended Interface |  |  |
| Interface         | for details.                                                                      |  |  |
| MAC Clone Address | Enter the MAC Address of Single Ethernet Client.                                  |  |  |

| Enable Encryption On |                                                                              |                                                             |
|----------------------|------------------------------------------------------------------------------|-------------------------------------------------------------|
|                      | Enable Encryption On:                                                        | Both WAN and WLAN side 💌                                    |
|                      | Security                                                                     | Both WAN and WLAN side                                      |
|                      | Security.                                                                    | WLAN side only                                              |
|                      | Advanced Settings:                                                           | WAN side only                                               |
|                      | You can designate security to use                                            | e for WLAN side, WAN side or both sides.                    |
|                      | Both WAN and WLAN side: T                                                    | he security is used on both the WISP and the                |
|                      | Wireless Client(PC side) connect                                             | ion                                                         |
|                      | WLAN side only: The security                                                 | used on wireless client connection only. The                |
|                      | WISP side is not encrypted.                                                  |                                                             |
|                      | WAN side only: The security use                                              | ed on WISP connection only. The WLAN side is                |
|                      | not encrypted                                                                |                                                             |
| Security             | Please refer the AP mode setting                                             | $s \rightarrow$ Security Survey for details.                |
|                      | Not supported with RADIUS 802.                                               | 1x authentication.                                          |
| Advance Setting      | Please refer the AP mode settings $\rightarrow$ Advance Setting for details. |                                                             |
| WAN port             | Please refer the WISP mode sett                                              | ings $\rightarrow$ WAN port Setting for details.            |
| Virtual Server       | Please refer the WISP mode sett                                              | ings $\rightarrow$ Virtual Server Setting for details.      |
| Special Application  | Please refer the WISP mode sett                                              | ings $\rightarrow$ Special Application Setting for details. |
| DMZ                  | Please refer the WISP mode sett                                              | ings $\rightarrow$ DMZ Setting for details.                 |
| Remote Management    | Please refer the WISP mode sett                                              | ings $\rightarrow$ Remote Management Setting for details.   |

## GW Mode Setting

| Air Live                                                  | WLAN Access Point               |                 |  |
|-----------------------------------------------------------|---------------------------------|-----------------|--|
| OvisLink Corp                                             | Mode Status TCP/IP Reboot Other |                 |  |
|                                                           | GW Mode Settings                |                 |  |
| This page is used to<br>setup different<br>wireless mode. | Alias Name:                     | Wireless_AP     |  |
|                                                           | 🗖 Disable Wireless LAN I        | nterface        |  |
|                                                           | Band:                           | 2.4 GHz (B+G) 💌 |  |
|                                                           | SSID:                           | airlive         |  |
|                                                           | Channel Number:                 | 13 💌            |  |
|                                                           | Wireless Client Isolation:      | Disabled 💌      |  |
|                                                           | Security:                       | Setup           |  |
|                                                           | Advanced Settings:              | Setup           |  |
|                                                           | Access Control:                 | Setup           |  |
|                                                           | Wan Port:                       | Setup           |  |
|                                                           | Virtual Server:                 | Setup           |  |
|                                                           | Special Application:            | Setup           |  |
|                                                           | DMZ:                            | Setup           |  |
|                                                           | Remote Management:              | Setup           |  |
|                                                           | Dynamic DNS:                    | Setup           |  |
|                                                           | Ping:                           | Setup           |  |
|                                                           | DoS Setting:                    | Setup           |  |
|                                                           | Diagnostics:                    | Setup           |  |
|                                                           | URL Filtering:                  | Setup           |  |
|                                                           | MAC Filtering:                  | Setup           |  |
|                                                           | IP Filtering:                   | Setup           |  |
|                                                           | Apply Changes Res               | et              |  |

<u>Note</u>: You may need to scroll the window in the actual web browser display to view all items in GW Mode Settings.

| Alias Name       | You can set the alias name for this device. limited not exceed 32                 |  |  |
|------------------|-----------------------------------------------------------------------------------|--|--|
|                  | characters                                                                        |  |  |
| Disable Wireless | Check the box to disable the Wireless LAN Interface. By doing so, you won't be    |  |  |
| LAN Interface    | able to make wireless connection with this Access Point in the network you are    |  |  |
|                  | located. In other words, this device will not be visible by any wireless station. |  |  |
| Band             | You can choose one mode of the following you need.                                |  |  |
|                  | ⊙ 2.4GHz (B): 802.11b supported rate only.                                        |  |  |
|                  |                                                                                   |  |  |
|                  | ⊙ 2.4GHz (B+G): 802.11b supported rate and 802.11g supported rate. The            |  |  |
|                  | default is 2.4GHz (B+G) mode.                                                     |  |  |

| SSID                | The SSID differentiates one WLAN from another; therefore, all access points and            |
|---------------------|--------------------------------------------------------------------------------------------|
|                     | all devices attempting to connect to a specific WLAN must use the same SSID. In            |
|                     | WISP mode, you have to enter the WISP Outdoor AP                                           |
|                     | SSID manually or click the "site survey" button to connect and get                         |
|                     | SSID automatically.                                                                        |
| Channel Number      | The number of channels supported depends on the region of this Access Point. All           |
|                     | stations communicating with the Access Point must use the same channel.                    |
| Wireless Client     | When enabled, the wireless clients are separated from each other. Please refer             |
| Isolation           | the AP mode settings $\rightarrow$ Wireless Client Isolation for details.                  |
| Security            | Please refer the AP mode settings $\rightarrow$ Security Survey for details.               |
| Advance Setting     | Please refer the AP mode settings $\rightarrow$ Advance Setting for details.               |
| WAN port            | Please refer the WISP mode settings $\rightarrow$ WAN port Setting for details.            |
| Virtual Server      | Please refer the WISP mode settings $\rightarrow$ Virtual Server Setting for details.      |
| Special Application | Please refer the WISP mode settings $\rightarrow$ Special Application Setting for details. |
| DMZ                 | Please refer the WISP mode settings $\rightarrow$ DMZ Setting for details.                 |
| Remote Management   | Please refer the WISP mode settings $\rightarrow$ Remote Management Setting for details.   |
| Dynamic DNS         | The DDNS (require DDNS Service) allows you to alias a dynamic IP address to a              |
|                     | static hostname, allowing your device to be more easily accessed by specific               |
|                     | name. When this function is enabled, the IP address in DDNS Server will be                 |
|                     | automatically updated with the new IP address provided by ISP.                             |
| Ping                | Ping is a network tool used to test whether a particular host is reachable across an       |
|                     | IP network.                                                                                |
| DoS setting         | In WL5470AP , a denial-of-service attack (DoS attack) can block or limit the               |
|                     | system sending network flood to your local computer.                                       |
| Diagnostics         | The nslookup command can be used in diagnostics to find the IP addresses of a              |
|                     | particular computer, using DNS lookup. The name means "name server lookup".                |
|                     | The most common version of the program is included as part of the BIND package.            |
| URL Filtering       | The URL filter database is used for internet filtering that blocks access to               |
|                     | unwanted web content by URLs.                                                              |
| MAC Filtering       | MAC Filter: Enables you to allow or deny Internet access to users within the LAN           |
|                     | based upon the MAC address of their network interface.                                     |
| IP Filtering        | The IP filter function enables you to define a minimum and maximum IP address              |
|                     | range filter; all IP addresses falling within the range are not allowed Internet           |
|                     | access                                                                                     |

### Status

In this screen, you can see the current settings and status of this Access Point. You can change settings by selecting specific tab described in below.

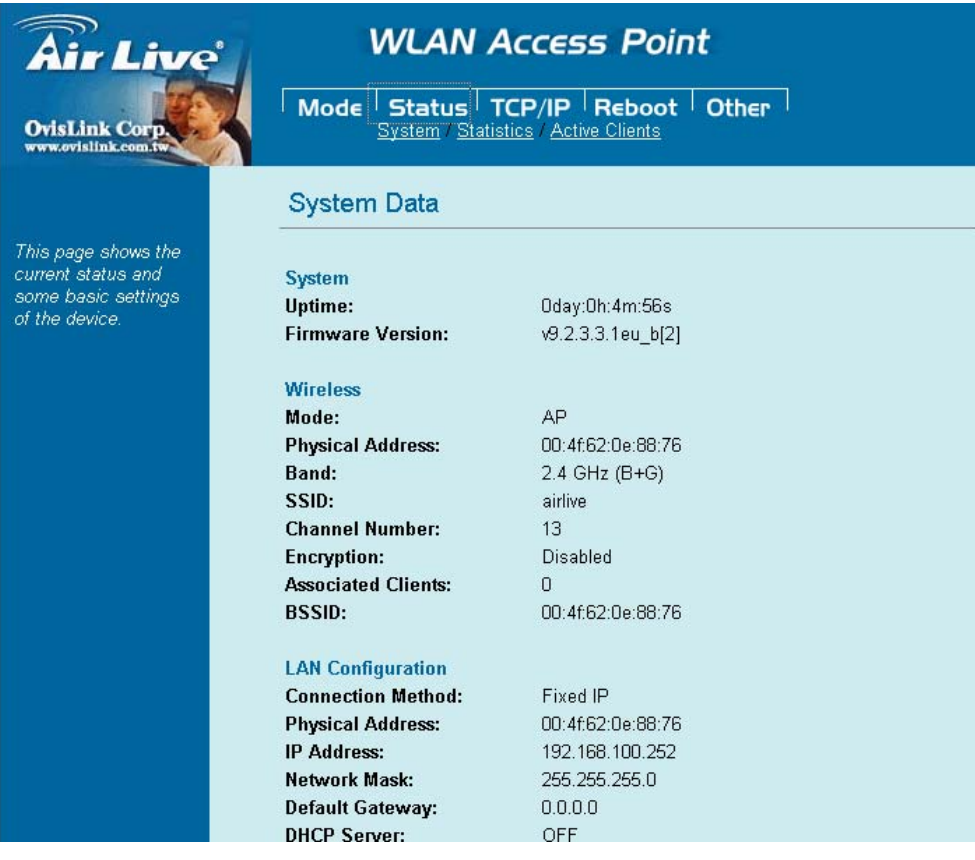

#### System

•

| SystemUptime:Oday:0h:4m:56sFirmware Version: $\sqrt{9.2.3.3.1eu\_b[2]}$ Wireless $\sqrt{9.2.3.3.1eu\_b[2]}$ WirelessMode:Mode:APPhysical Address:00:4f:62:0e:88:76Band:2.4 GHz (B+G)SSID:airliveChannel Number:13Encryption:DisabledAssociated Clients:0BSSID:00:4f:62:0e:88:76LAN ConfigurationConnection Method:Connection Method:Fixed IPPhysical Address:00:4f:62:0e:88:76 | System Data         |                   |
|----------------------------------------------------------------------------------------------------|---------------------|-------------------|
| SystemUptime:Oday:0h:4m:56sFirmware Version:v9.2.3.3.1eu_b[2]WirelessMode:APPhysical Address:00:4f:62:0e:88:76Band:2.4 GHz (B+G)SSID:airliveChannel Number:13Encryption:DisabledAssociated Clients:0BSSID:00:4f:62:0e:88:76LAN ConfigurationConnection Method:Connection Method:Fixed IPPhysical Address:00:4f:62:0e:88:76                                                     |                     |                   |
| Uptime:Oday:0h:4m:56sFirmware Version:v9.2.3.3.1eu_b[2]WirelessV9.2.3.3.1eu_b[2]Mode:APPhysical Address:00:4f:62:0e:88:76Band:2.4 GHz (B+G)SSID:airliveChannel Number:13Encryption:DisabledAssociated Clients:0BSSID:00:4f:62:0e:88:76LAN ConfigurationFixed IPPhysical Address:00:4f:62:0e:88:76                                                                              | System              |                   |
| Firmware Version:v9.2.3.3.1eu_b[2]WirelessAPMode:APPhysical Address:00:4f.62:0e:88:76Band:2.4 GHz (B+G)SSID:airliveChannel Number:13Encryption:DisabledAssociated Clients:0BSSID:00:4f.62:0e:88:76LAN ConfigurationFixed IPConnection Method:Fixed IPPhysical Address:00:4f.62:0e:88:76                                                                                        | Uptime:             | Oday:Oh:4m:56s    |
| WirelessMode:APPhysical Address:00:4f:62:0e:88:76Band:2.4 GHz (B+G)SSID:airliveChannel Number:13Encryption:DisabledAssociated Clients:0BSSID:00:4f:62:0e:88:76LAN ConfigurationConnection Method:Fixed IPPhysical Address:00:4f:62:0e:88:76                                                                                                    | Firmware Version:   | v9.2.3.3.1eu_b[2] |
| Mode:APPhysical Address:00:4f:62:0e:88:76Band:2.4 GHz (B+G)SSID:airliveChannel Number:13Encryption:DisabledAssociated Clients:0BSSID:00:4f:62:0e:88:76LAN ConfigurationFixed IPConnection Method:Fixed IPPhysical Address:00:4f:62:0e:88:76                                                                                                    | Wireless            |                   |
| Physical Address:00:4f:62:0e:88:76Band:2.4 GHz (B+G)SSID:airliveChannel Number:13Encryption:DisabledAssociated Clients:0BSSID:00:4f:62:0e:88:76LAN ConfigurationFixed IPPhysical Address:00:4f:62:0e:88:76                                                                                                    | Mode:               | AP                |
| Band:       2.4 GHz (B+G)         SSID:       airlive         Channel Number:       13         Encryption:       Disabled         Associated Clients:       0         BSSID:       00:4f.62:0e:88:76         LAN Configuration       Connection Method:         Fixed IP       Physical Address:         00:4f.62:0e:88:76       100:4f.62:0e:88:76                            | Physical Address:   | 00:4f:62:0e:88:76 |
| SSID:     airlive       Channel Number:     13       Encryption:     Disabled       Associated Clients:     0       BSSID:     00:4f:62:0e:88:76       LAN Configuration     Connection Method:       Fixed IP     Physical Address:       00:4f:62:0e:88:76                                                                                                    | Band:               | 2.4 GHz (B+G)     |
| Channel Number:       13         Encryption:       Disabled         Associated Clients:       0         BSSID:       00:4f:62:0e:88:76         LAN Configuration         Connection Method:       Fixed IP         Physical Address:       00:4f:62:0e:88:76         UD Address:       100:4f:62:0e:88:76                                                                      | SSID:               | airlive           |
| Encryption:     Disabled       Associated Clients:     0       BSSID:     00:4f:62:0e:88:76       LAN Configuration       Connection Method:     Fixed IP       Physical Address:     00:4f:62:0e:88:76       ID Address:     00:4f:62:0e:88:76                                                                                                    | Channel Number:     | 13                |
| Associated Clients: 0<br>BSSID: 00:4f:62:0e:88:76<br>LAN Configuration<br>Connection Method: Fixed IP<br>Physical Address: 00:4f:62:0e:88:76<br>ID Address: 192, 162, 192, 252                                                                                                    | Encryption:         | Disabled          |
| BSSID:     00:4f:62:0e:88:76       LAN Configuration     Connection Method:       Physical Address:     00:4f:62:0e:88:76       LB Address:     100:4f:62:0e:88:76                                                                                                    | Associated Clients: | 0                 |
| LAN Configuration<br>Connection Method: Fixed IP<br>Physical Address: 00:4f.62:0e:88:76                                                                                                    | BSSID:              | 00:4f:62:0e:88:76 |
| Connection Method:Fixed IPPhysical Address:00:4f:62:0e:88:76ID Address:100:4f:62:0e:88:76                                                                                                    | LAN Configuration   |                   |
| Physical Address: 00:4f:62:0e:88:76                                                                                                    | Connection Method:  | Fixed IP          |
| ID Address 102 169 100 262                                                                                                    | Physical Address:   | 00:4f:62:0e:88:76 |
| IF Address: 192.100.100.252                                                                                                    | IP Address:         | 192.168.100.252   |
| Network Mask: 255.255.255.0                                                                                                    | Network Mask:       | 255.255.255.0     |
| Default Gateway: 0.0.0.0                                                                                                    | Default Gateway:    | 0.0.0.0           |
| DHCP Server: OFF                                                                                                    | DHCP Server:        | OFF               |

| System                 |                                                                                     |
|------------------------|-------------------------------------------------------------------------------------|
| Uptime                 | The time period since the device was up.                                            |
| Firmware Version       | The current version of the firmware installed in this device.                       |
| Wireless               |                                                                                     |
| Mode                   | There are 7 modes supported, The default mode is Access Point. If you want to       |
|                        | change to other mode, please click the Mode and select the wireless mode you        |
|                        | want.                                                                               |
| Physical Address       | Display wireless MAC address information.                                           |
| Band                   | Display wireless band type information.                                             |
| SSID                   | Display the SSID of this device.                                                    |
| Channel Number         | The number of channels supported depends on the region of this Access Point. All    |
|                        | stations communicating with the Access Point must use the same channel.             |
| Encryption             | Display encryption setting information.                                             |
| Associated Clients     | Displays the total number of clients associated to this AP. You can have up to 64   |
|                        | clients to associate to this Access Point.                                          |
| BSSID                  | BSSID displays the ID of current BSS, which uniquely identifies each BSS. In AP     |
|                        | mode, this value is the MAC address of this Access Point.                           |
| LAN Configuration (TCF | P/IP)                                                                               |
| Connection Method:     | Display the connection method, you can setup in TCP/IP section                      |
| Physical Address:      | Display the LAN MAC address                                                         |
| IP Address:            | Display the LAN IP address, you can setup in TCP/IP section                         |
| Network Mask:          | Display the network mask, you can setup in TCP/IP section                           |
| Default Gateway:       | Display the default gateway ip , you can setup in TCP/IP section                    |
| DHCP Server:           | Default the DHCP Server is enabled(ON)                                              |
| DHCP Start IP          | Display the DHCP server start IP address.                                           |
| Address:               |                                                                                     |
| DHCP Finish IP         | Display the DHCP server finish IP address.                                          |
| Address:               |                                                                                     |
| Internet Configuration |                                                                                     |
| Connection Method:     | Display the internet connection method, you can setup in WISP mode $ ightarrow$ WAN |
|                        | Port configuration                                                                  |
| Physical Address:      | Display the AP MAC address information                                              |
| IP Address:            | Display the internet IP Address, you can setup in WISP mode $ ightarrow$ WAN        |
|                        | Port configuration                                                                  |
| Network Mask:          | Display the network mask, you can setup in WISP mode $ ightarrow$ WAN               |
|                        | Port configuration                                                                  |
| Default Gateway:       | Display the default gateway , you can setup in WISP mode $	o$ WAN                   |
|                        | Port configuration                                                                  |

### • Statistics

| Statistics    |                  |      |
|---------------|------------------|------|
|               |                  |      |
| Wirolocc I AN | Sent Packets     | 1380 |
|               | Received Packets | 8679 |
|               | Sent Packets     | 1867 |
| Ethernet LAN  | Received Packets | 0    |
|               | Sent Packets     | 3906 |
| Ethernet WAN  | Received Packets | 4856 |
| Refresh       |                  |      |

The Statistics table shows the packets sent/received over wireless and ethernet LAN respectively.

### • Active Clients

| Active Wireless Client Table |           |           |                |              |
|------------------------------|-----------|-----------|----------------|--------------|
|                              |           |           |                |              |
| MAC Address                  | Tx Packet | Rx Packet | Tx Rate (Mbps) | Power Saving |
| None                         |           |           |                |              |
|                              |           |           |                |              |
| Refresh                      |           |           |                |              |

Display the active Wireless Clients information: Wireless MAC address, Tx/Rx Packet, Tx Rate, and Power Saving information.

## TCP/IP

| Air Live<br>OvisLink Corp<br>www.ovislink.com                                                                                                    | WLAN AC                                                                                                    | CESS Point<br>P/IP Reboot Other                                                                                        |
|----------------------------------------------------------------------------------------------------|----------------------------------------------------------------------------------------------------|----------------------------------------------------------------------------------------------------|
|                                                                                                    | LAN Interface Setup                                                                                                    |                                                                                                    |
| This page is used to<br>configure the<br>parameters for local<br>area network which<br>connects to the LAN<br>port of your Access<br>Point. Here you may<br>change the setting for<br>IP address, subnet<br>mask, DHCP, etc | IP Address: [192<br>Subnet Mask: 255<br>Default Gateway: 0.0.<br>DHCP: Ser<br>DHCP Client Range: [192<br>DNS Server: [192<br>Clone MAC Address: 000<br>Apply Changes Res | 168.100.252<br>255.255.0<br>0.0<br>ver ▼ Server IP: 0.0.0.0<br>168.100.100 - 192.168.100.200 Show Client<br>0000000000 |

In this page, you can change the TCP/IP settings of this Access Point, select to enable/disable the DHCP Client, 802.1d Spanning Tree, and Clone MAC Address.

| IP Address           | This field can be modified only when DHCP Client is disabled. If your system |
|----------------------|------------------------------------------------------------------------------|
|                      | manager assigned you static IP settings, then you will have to enter the     |
|                      | information provided.                                                        |
| Subnet Mask          | Enter the information provided by your system manager.                       |
| Default Gateway      | Enter the information provided by your system manager.                       |
| DHCP                 | Select Disable, Client or Server from the pull-down menu.                    |
|                      | Disable: Select to disable DHCP server function.                             |
|                      | Client: Select to automatically get the LAN port IP address from ISP (For    |
|                      | ADSL/Cable Modem).                                                           |
|                      | Server: Select to enable DHCP server function.                               |
| DHCP Client Range    | WL-5060AP IP addresses continuing from 192.168.100.1 to 192.168.100.253      |
| Show Client          | Click to show Active DHCP Client table.                                      |
| DNS Server           | Enter the Domain Name Service IP address.                                    |
| 802.1d Spanning Tree | To enable 802.1d Spanning Tree will prevent the network from infinite loops. |
|                      | Infinite loop will happen in the network when WDS is enabled and there are   |
|                      | multiple active paths between stations.                                      |

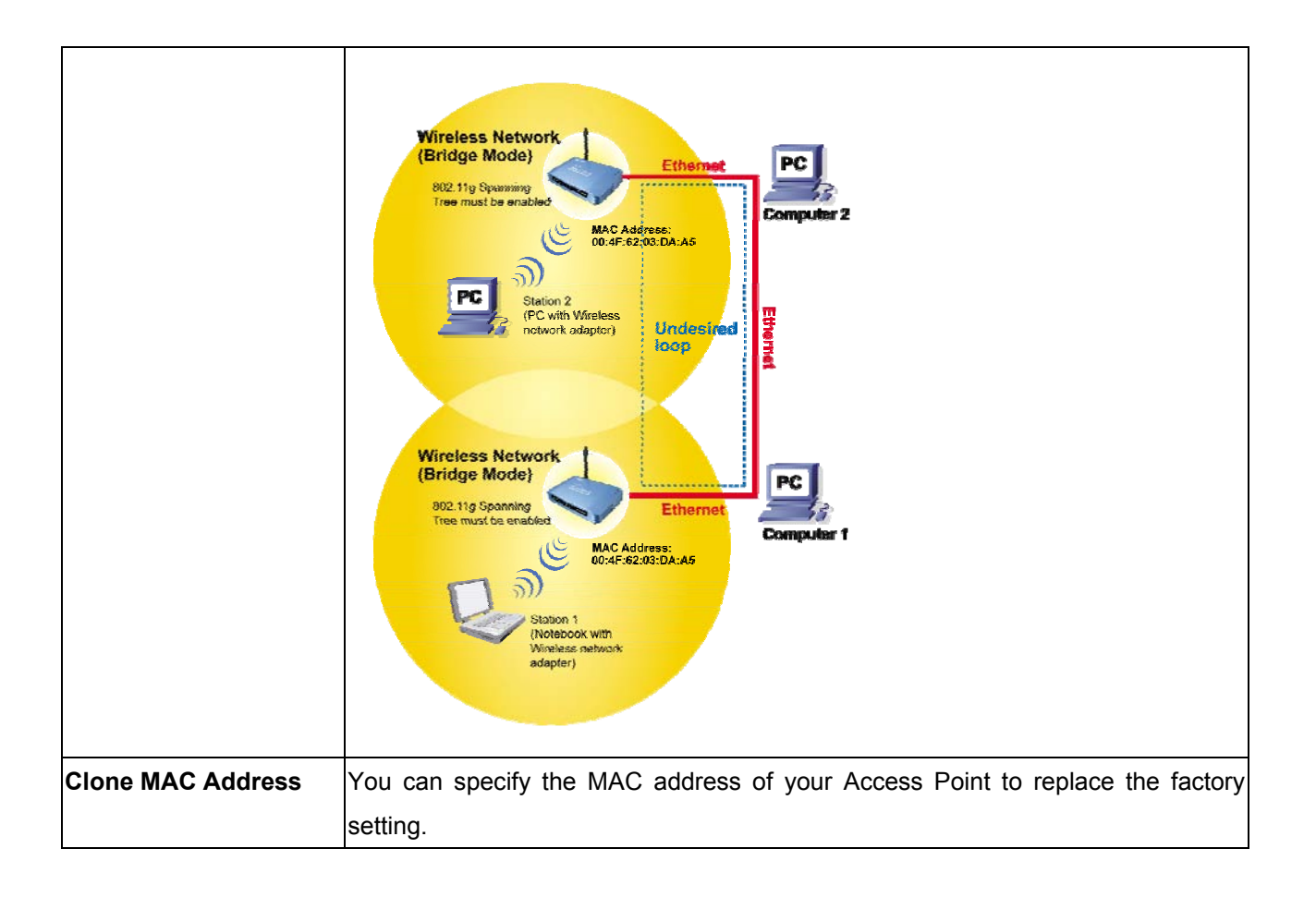

## Reboot

Click the **Reboot** button to restart device.

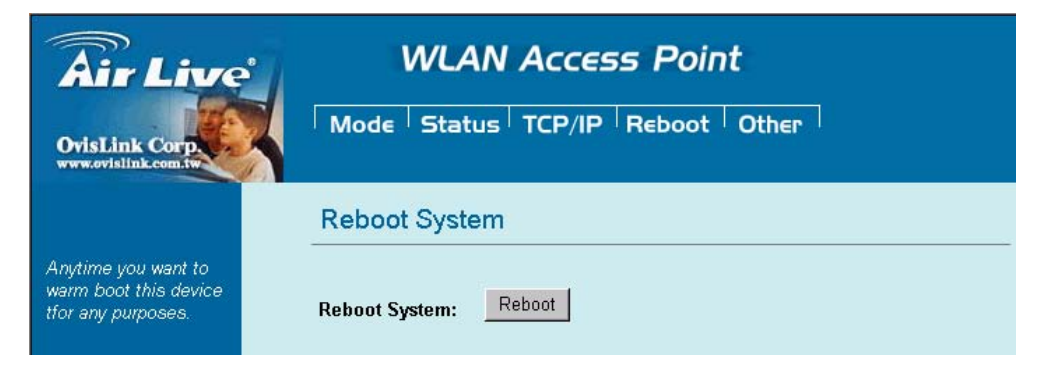

### Other

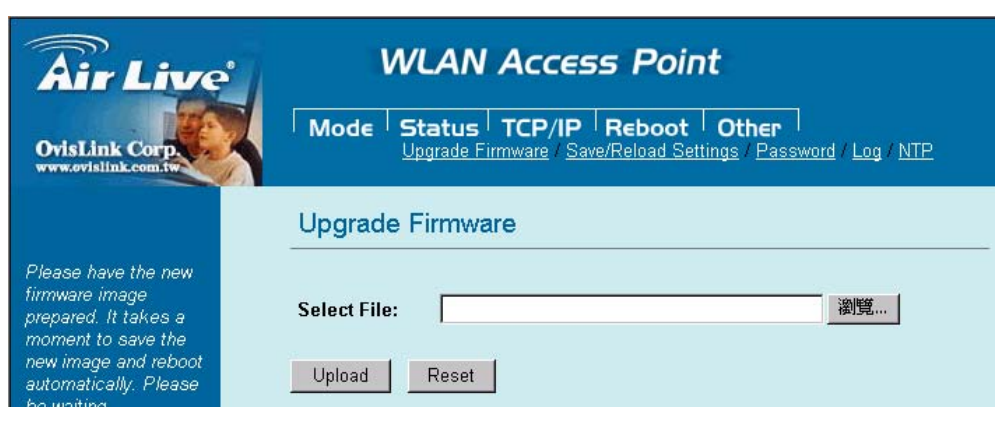

• Upgrade Firmware

| Upgrade Firmware |        |
|------------------|--------|
| Select File:     | Browse |
| Upload Reset     |        |

- 1. Download the latest firmware from your distributor and save the file on the hard drive.
- 2. Start the browser, open the configuration page, click on **Other**, and click **Upgrade Firmware** to enter the **Upgrade Firmware** window.
- 3. Enter the new firmware's path and file name (i.e. C:\FIRMWARE\firmware.bin) or click the **Browse** button to find and open the firmware file (the browser will display to correct file path).
- 4. Click **Upload** button to start the upgrade function or **Reset** button to clear all the settings on this page.
- Save / Reload Settings

| Save/Reload Settings          |               |  |  |
|-------------------------------|---------------|--|--|
| Save Settings to File:        | Save          |  |  |
| Load Settings from<br>File:   | Browse Upload |  |  |
| Reset Settings to<br>Default: | Reset         |  |  |

This function enables users to save the current configuration as a file (i.e. **config.dat**) or loades configuration from a file. Enter the file name or click **Browse...** to find the file from your computer.

Save Settings to File: Click SAVE.. to save the current configuration to file.

Load Settings From File: Click **Browse...** if you want to load a pre-saved file, enter the file name with the correct path and then click on **Upload** or click **Browse...** to select the file.

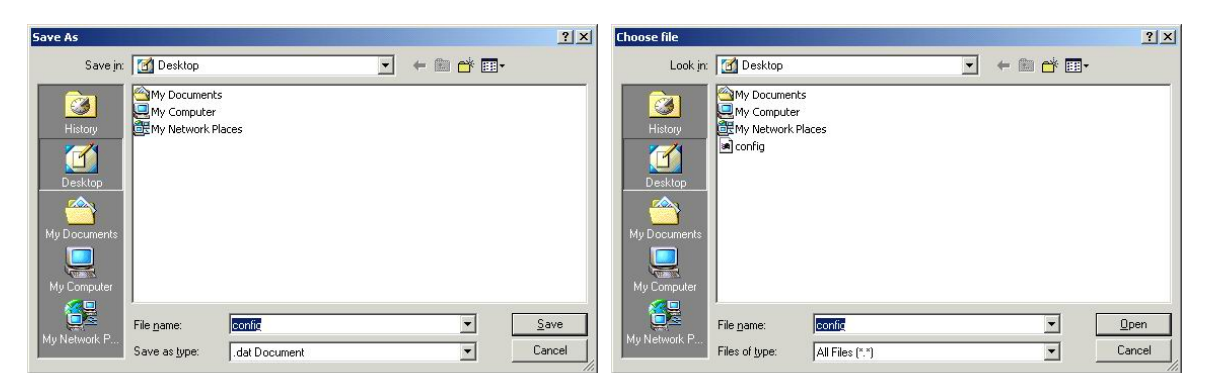

Reset Settings to Default: Click Reset button to restore the default configuration.

#### Password

| Password Setup      |       |
|---------------------|-------|
| New Paseword        |       |
| Confirmed Password: |       |
| Apply Change        | Reset |

For secure reason, It is recommended that you set the account to access the web server of this Access Point. Leaving the password blank will disable the protection. The login screen prompts immediately once you finish setting password. Remember your password for you will be asked to enter them every time you access the web server of this Access Point.

| New Password     | Set your new password. Password can be up to 30 characters long. Passwor |  |  |
|------------------|--------------------------------------------------------------------------|--|--|
|                  | can contain letter, number and space. It is case sensitive.              |  |  |
| Confirm Password | Re-enter the new password for confirmation.                              |  |  |

**Note:** when you setup the password and click the apply change button, system will pop-up Window and ask the username and password, Please enter system default username "**admin**" (**not changeable**) and your password for entering the configuration WEB UI.

#### Log

| System Log                     |                                          |   |
|--------------------------------|------------------------------------------|---|
| This page can be used to set r | mote log server and show the system log. |   |
| Enable Log System all          | Wireless only                            |   |
| Apply Changes                  |                                          |   |
|                                |                                          | ~ |
|                                |                                          |   |
|                                |                                          |   |
|                                |                                          |   |
|                                |                                          |   |
|                                |                                          | ~ |
| Refresh Clear                  |                                          |   |

This function can list all log information about device.

| Enable Log    | Enabled or Disabled display system log information. |
|---------------|-----------------------------------------------------|
| System All    | List system all log information.                    |
| Wireless Only | List wireless log information only.                 |
| Refresh       | Refresh log information.                            |
| Clear         | Clear all information in window.                    |

### · NTP

| Time Zone Setting  |                                     |       |
|--------------------|-------------------------------------|-------|
| Current Time:      | Year 2000 Month 1 Day 1 Hr 3 Min 33 | Sec 9 |
|                    | Enable NTP client update            |       |
| Time Zone Selec    | :t: (GMT+08:00)Taipei               | ~     |
| NTP server:        |                                     |       |
|                    | O (Manual IP Setting)               |       |
| Save Reset Refresh |                                     |       |

This function can setting system time from local computer or Internet.

| Current Time             | Setting system time                                        |
|--------------------------|------------------------------------------------------------|
| Enable NTP client update | Enable or Disable setting system from Internet NTP Server. |
| Time Zone Select         | Select system time zone.                                   |
| NTP Server               | Select NTP Server by Server List or Manual Input.          |
| Save                     | Save configuration to flash.                               |
| Reset                    | Reset system time configuration.                           |
| Refresh                  | Refresh system time information.                           |